# brother

# Guide för AirPrint

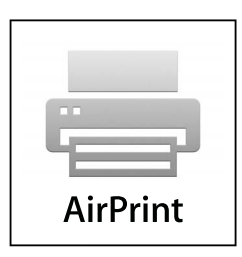

Den här dokumentationen gäller bläckstrålemodeller.

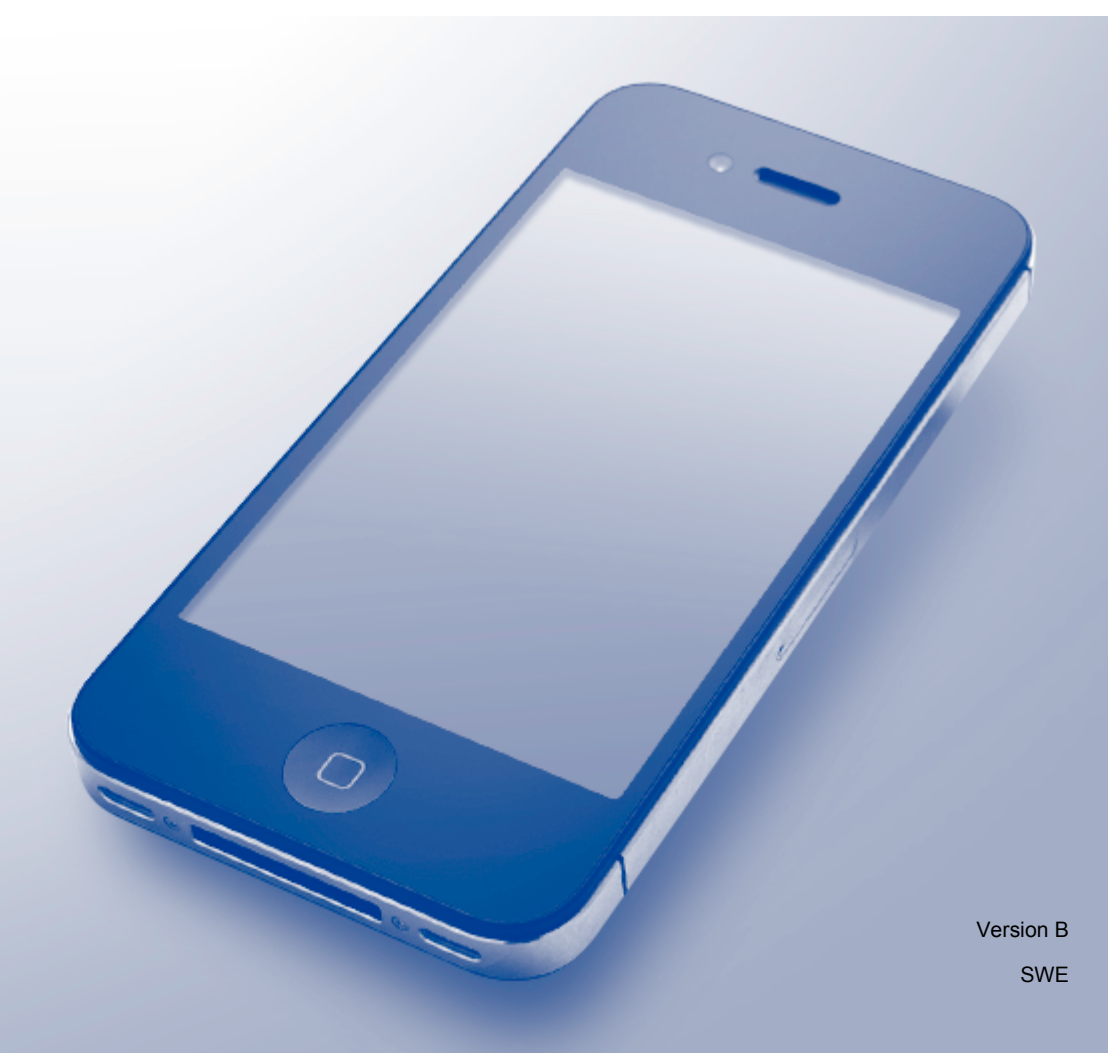

# Tillämpliga modeller

Den här guiden gäller följande modeller.

DCP-J4110DW, MFC-J4310DW/J4410DW/J4510DW/J4610DW/J4710DW

## Definitioner av anmärkningar

Nedanstående ikon används i den här bruksanvisningen:

| OBS | I anmärkningarna får du information om hur du ska agera i olika situationer<br>som kan uppstå samt tips på hur en funktion samverkar med andra |
|-----|----------------------------------------------------------------------------------------------------|
| 000 | funktioner.                                                                                                    |

### Varumärken

Brother-logotypen är ett registrerat varumärke som tillhör Brother Industries, Ltd.

Brother är ett varumärke som tillhör Brother Industries, Ltd.

iPad, iPhone, iPod, iPod touch, Macintosh, OS X och Safari är varumärken som tillhör Apple Inc. och är registrerade i USA och andra länder. AirPrint och AirPrint-logotypen är varumärken som tillhör Apple Inc.

Wi-Fi Direct är ett märke som tillhör Wi-Fi Alliance.

Wi-Fi Alliance är ett registrerat märke som tillhör Wi-Fi Alliance.

För varje företag vars program omnämns i den här bruksanvisningen finns ett licensavtal med avseende på de upphovsrättsskyddade programmen i fråga.

Alla övriga varumärken och produktnamn för företag som omnämns på Brother-produkter, i relaterade dokument eller i annat material är varumärken eller registrerade varumärken som tillhör respektive företag.

©2012 Brother Industries, Ltd. Alla rättigheter förbehållna.

# Innehållsförteckning

| 1 | Introduktion                                                                                           | 1      |
|---|----------------------------------------------------------------------------------------------------|--------|
|   | Översikt                                                                                               | 1      |
|   | Maskinvarukrav                                                                                         | 1      |
|   | Kompatibla operativsystem                                                                              | 1      |
|   | Nätverksinställningar                                                                                  | 1      |
| 2 | Utskrift                                                                                               | 4      |
|   | Skriva ut från iPad, iPhone och iPod touch<br>Skriva ut med OS X Lion v10.7 eller senare               | 4<br>4 |
| Α | Felsökning                                                                                             | 6      |
|   | Om du har problem med din maskin<br>Inaktivera/aktivera AirPrint med Webbaserad hantering (webbläsare) | 6<br>6 |

# Introduktion

# Översikt

Med AirPrint kan du trådlöst skriva ut foton, e-post, webbsidor och dokument från en iPad, iPhone eller iPod touch utan att du behöver installera en drivrutin.

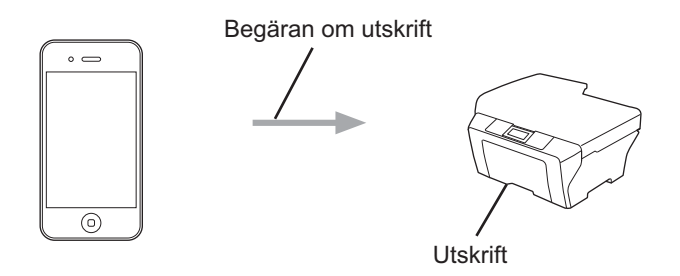

### Maskinvarukrav

#### Kompatibla operativsystem

AirPrint är kompatibelt med iPad (alla modeller), iPhone (3GS och senare) och iPod touch (3:e generationen och senare) som kör den senaste versionen av iOS. Mer information finns på Apples webbplats (<u>http://support.apple.com/kb/HT4356</u>).

#### Nätverksinställningar

För att kunna använda AirPrint måste den mobila enheten vara ansluten det trådlösa nätverk som Brothermaskinen är ansluten till. AirPrint har stöd för trådlösa anslutningar som använder ad hoc-läge, infrastrukturläge eller Wi-Fi Direct™ (endast kompatibla modeller).

Mer information om hur du konfigurerar den mobila enheten för ett trådlöst nätverk finns i den mobila enhetens användarhandbok. En länk till användarhandboken för din mobila enhet på Apples webbplats finns som standard i mappen med bokmärken i Safari.

Mer information om hur du konfigurerar Brother-maskinen för ett trådlöst nätverk finns i Brother-maskinens Snabbguide och Bruksanvisning för nätverksanvändare.

Om Brother-maskinen har stöd för Wi-Fi Direct och du vill konfigurera Brother-maskinen för ett Wi-Fi Directnätverk ska du hämta handboken för Wi-Fi Direct-nätverk från Brother Solutions Center på (http://solutions.brother.com/). Introduktion

#### Ad-hoc-läge

Anslut din mobila enhet till Brother-maskinen utan en trådlös åtkomstpunkt/router.

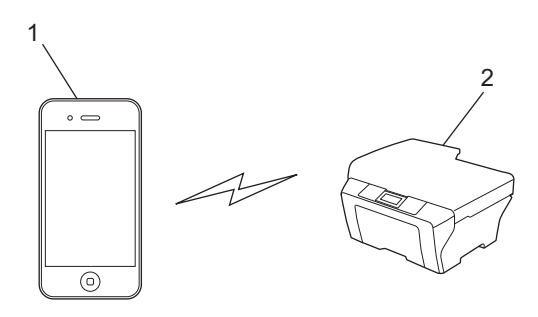

1 Mobil enhet

#### 2 Maskin med trådlöst nätverk (Brother-maskinen)

#### Infrastrukturläge

Anslut din mobila enhet till Brother-maskinen via en trådlös åtkomstpunkt/router.

När Brother-maskinen är ansluten till den trådlösa åtkomstpunkten/routern med maskinens trådlösa funktion:

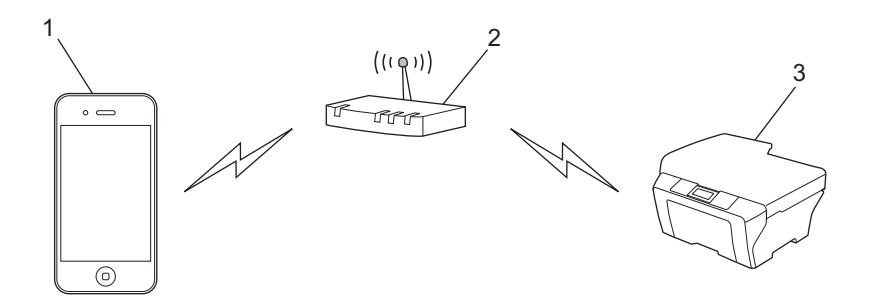

- 1 Mobil enhet
- 2 Trådlös åtkomstpunkt/router
- 3 Maskin med trådlöst nätverk (Brother-maskinen)

Introduktion

När Brother-maskinen är ansluten till den trådlösa åtkomstpunkten/routern med en nätverkskabel:

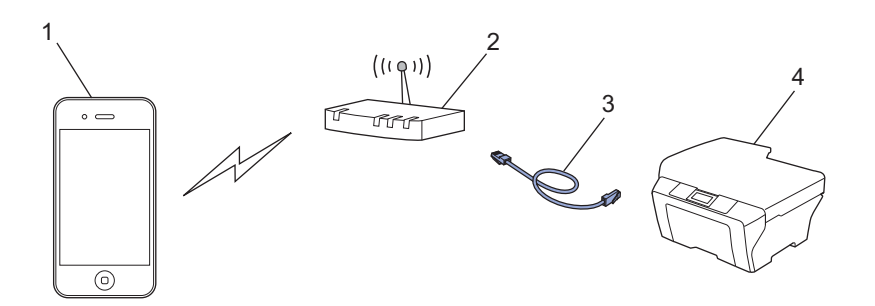

- 1 Mobil enhet
- 2 Trådlös åtkomstpunkt/router
- 3 Nätverkskabel
- 4 Maskin med trådbundet eller trådlöst nätverk (Brother-maskinen)

#### Wi-Fi Direct-nätverk

Anslut din mobila enhet till Brother-maskinen med Wi-Fi Direct. Med Wi-Fi Direct kan du konfigurera ett säkert, trådlöst nätverk mellan Brother-maskinen och en mobil enhet utan att använda en åtkomstpunkt.

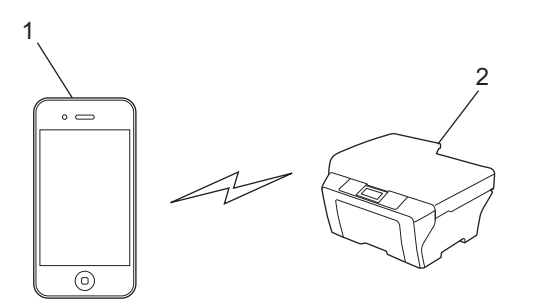

- 1 Mobil enhet
- 2 Brother-maskinen
- OBS

När du använder Wi-Fi Direct har Brother-maskinen bara stöd för 1-till-1 trådlös kommunikation.

## Skriva ut från iPad, iPhone och iPod touch

Utskriftsproceduren skiljer sig eventuellt åt för olika program. I exemplet nedan används Safari.

- 1 Kontrollera att Brother-maskinen är på.
- 2 Använd Safari för att öppna den sida som du vill skriva ut.
- 3 Tryck på 🛃.
- 4 Tryck på Skriv ut.
- 5 Kontrollera att Brother-maskinen är markerad. Om en annan maskin är markerad eller om ingen skrivare är markerad trycker du på skrivarnamnet som visas eller på Välj skrivare. En lista med tillgängliga maskiner visas. Tryck på din maskin.
- 6 Välj bland de tillgängliga alternativen, till exempel antal sidor eller dubbelsidig utskrift (om det stöds av din maskin).
- 7 Tryck på Skriv ut.

#### OBS

- Pappersformat och papperstyp anges beroende på iOS-programmet.
- Om maskinen stöder funktionen Secure Function Lock (Säkert funktionslås) går det inte att skriva ut via AirPrint om datorutskrift är begränsad. Mer information om Secure Function Lock (Säkert funktionslås) finns i Bruksanvisning för nätverksanvändare och Avancerad bruksanvisning.

### Skriva ut med OS X Lion v10.7 eller senare

Utskriftsproceduren skiljer sig eventuellt åt för olika program. I exemplet nedan används Safari.

- 1 Kontrollera att Brother-maskinen är på.
- 2 Öppna sidan som du vill skriva ut med Safari på Macintosh-datorn.
- 3 Välj Arkiv och klicka på Skriv ut.
- Kontrollera att Brother-maskinen är markerad. Om en annan maskin är vald eller om ingen skrivare är vald, ska du klicka på listrutan Skrivare och välja Brother-maskinen i listan över tillgängliga skrivare eller Skrivare i närheten.
- 5 Välj bland de tillgängliga alternativen, till exempel antal sidor eller dubbelsidig utskrift (om det stöds av din maskin).
- 6 Klicka på Skriv ut.

#### Utskrift

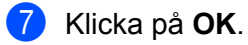

#### OBS

Om maskinen stöder funktionen Secure Function Lock (Säkert funktionslås) går det inte att skriva ut via AirPrint om datorutskrift är begränsad. Mer information om Secure Function Lock (Säkert funktionslås) finns i Bruksanvisning för nätverksanvändare och Avancerad bruksanvisning.

A Felsökning

I det här kapitlet får du information om hur du löser typiska problem som du kan stöta på när du använder AirPrint med Brother-maskinen. Om du fortfarande inte kan lösa ett visst problem efter att ha läst det här kapitlet kan du gå till Brother Solutions Center på <u>http://solutions.brother.com/</u>.

## Om du har problem med din maskin

| Problem                                                                                                    | Lösningar                                                                                                    |
|----------------------------------------------------------------------------------------------------|----------------------------------------------------------------------------------------------------|
| Maskinen visas inte i listan med skrivare.                                                                      | Kontrollera att Brother-maskinen är på.                                                                              |
|                                                                                                    | Kontrollera nätverksinställningarna. (Se<br><i>Nätverksinställningar</i> ➤➤ sidan 1)                                 |
|                                                                                                    | Flytta den mobila enheten närmare den trådlösa<br>åtkomstpunkten/routern eller Brother-maskinen.                     |
| Det går inte att skriva ut.                                                                                     | Kontrollera att Brother-maskinen är på.                                                                              |
|                                                                                                    | Kontrollera nätverksinställningarna. (Se<br><i>Nätverksinställningar</i> ➤➤ sidan 1)                                 |
| Jag försöker skriva ut ett flersidigt dokument från en iPhone, iPod touch eller iPad, men bara den första sidan | Kontrollera att du använder den senaste versionen av iOS.                                                            |
| skrivs ut.                                                                                                    | Mer information om AirPrint finns i följande supportartikel<br>från Apple: <u>http://support.apple.com/kb/HT4356</u> |

# Inaktivera/aktivera AirPrint med Webbaserad hantering (webbläsare)

Du kan aktivera och inaktivera maskinens AirPrint-funktion (den är aktiverad som standard) med en vanlig webbläsare.

- 1 Kontrollera att maskinen är ansluten till samma nätverk som datorn.
- Öppna webbläsaren på datorn.
- 3 Skriv "http://maskinens IP-adress/" i webbläsarens adressfält ("maskinens IP-adress" står för maskinens IP-adress).
  - Till exempel:

```
http://192.168.1.2/
```

#### OBS

- Du kan se maskinens IP-adress på kontrollpanelens nätverksmeny. Mer information finns i Bruksanvisning för nätverksanvändare.
- Om du har angett ett inloggningslösenord för Webbaserad hantering ska du ange lösenordet i rutan Login (Inloggning) och sedan klicka på ⇒.

#### Felsökning

4) Beroende på vilken maskin du har visas en av nedanstående skärmar.

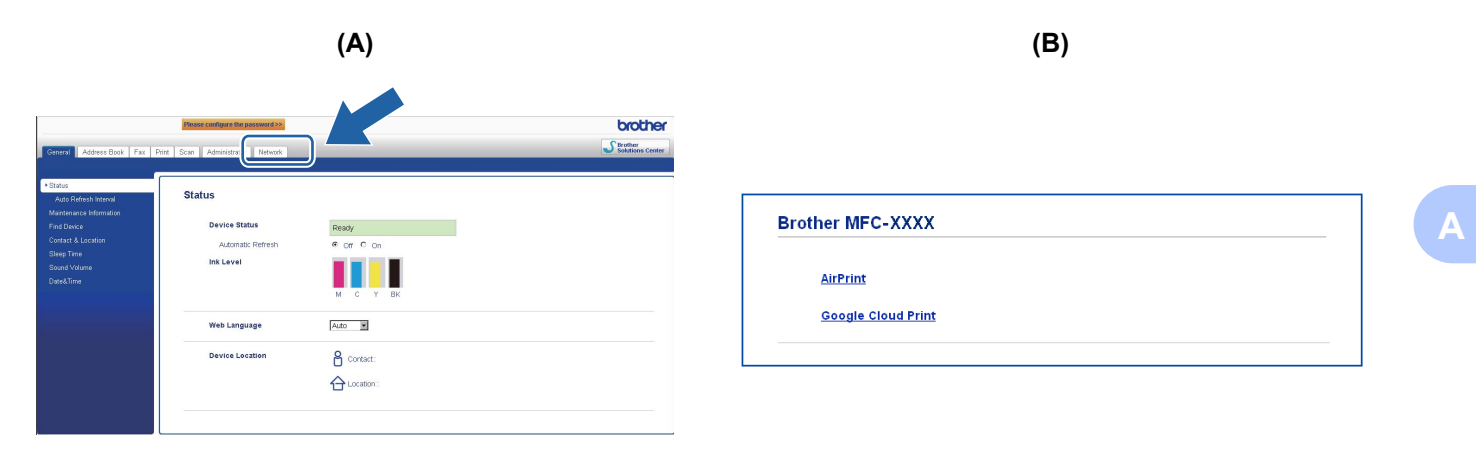

Gör något av följande:

- Om skärm (A) visas
  - 1 Klicka på Network (Nätverk).
  - 2 Klicka på Protocol (Protokoll).
  - 3 Avmarkera AirPrint om du vill inaktivera AirPrint, och markera AirPrint om du vill aktivera AirPrint.
  - 4 Klicka på Submit (Skicka).
- Om skärm (B) visas
  - 1 Klicka på AirPrint.
  - 2 Markera **Disabled** (Inaktiverad) om du vill inaktivera AirPrint, och markera **Enabled** (Aktiverad) om du vill aktivera AirPrint.
  - 3 Klicka på Submit (Skicka).
- 5 Starta om maskinen.

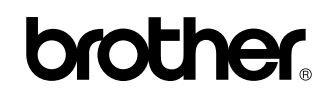

Besök oss på webben http://www.brother.com/

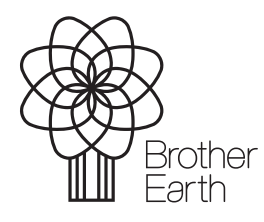

www.brotherearth.com